# راهنمای ثبت درخواست تقاضای دانشنامه و ریزنمرات

**تذکر ۱** ـ شایان ذکر است کلیه مراحل درخواست و صدور مدارک صرفا به صورت سیستمی و از طریق سامانههای مربوطه انجام می گیرد لذا مراجعه افراد و تحویل مدارک به صورت حضوری به هیچ وجه امکان پذیر نمیباشد.

تذکر ۲ \_ دانشجویان روزانه باید قبل از ثبت درخواست خود در سامانه دانشگاه فردوسی، ابتدا درخواست لغو تعهد خدمت آموزش رایگان خود را در سامانه وزارت علوم به آدرس <u>http://portal.saorg.ir</u> ثبت نمایند. در صورت بروز خطا هنگام ثبت درخواست لغو تعهد آموزش رایگان سامانه سجاد، میتوانند مشکل خود را به ایمیل support@saorg.ir ارسال کنند. لذا تنها پس از صدور نامه لغو تعهد، امکان ثبت درخواست دانشنامه، وجود خواهد داشت.

مراحل ثبت درخواست

#### ۱\_ ورود به سامانه

دانشجویان گرامی، جهت ثبت "درخواست تقاضای دانشنامه و ریزنمرات" از طریق پرتال ورود یکپارچه اعضا https://pooya.um.ac.ir (پرتال پویا) / ذیل منوی آموزش گزینه پیشخوان خدمت اقدام نمائید.

| 🕽 تیکت (گزارش خطا) | 🕑 راهنما      |            |                                     |            |                    | ^                    |                 |      |
|--------------------|---------------|------------|-------------------------------------|------------|--------------------|----------------------|-----------------|------|
|                    |               |            |                                     |            |                    | ۹                    | جستجو           | زشو  |
|                    |               |            |                                     |            |                    |                      | 👪 شخصی          | Tagi |
|                    |               |            |                                     |            |                    |                      | 📰 اموزش         |      |
|                    |               |            |                                     |            | پیشخوان خدمت       | عيه نمرات )          | کارنامه ( اطلا: |      |
|                    |               |            |                                     |            |                    | ب فارغ التحصيلي      | تسويه حساب      |      |
|                    | د 🔲 🎞 ستون ها | 4 au       |                                     |            |                    | فارغ التحصيلات ممتاز | ارزشیابی از ف   |      |
|                    |               |            |                                     |            |                    | ی آموزشنی            | درخواست ها؛     |      |
|                    |               | جستجو:     |                                     | صفحه       | نمایش 5 🗸 رکورد در | من <                 | پیشخوان خدہ     |      |
|                    |               |            |                                     |            |                    |                      | 👪 مالی          |      |
|                    | عمليات        | تاريخ ثبت  | \$ وضعيت                            | 🖨 نوع مدرک | 🖨 نوع درخواست      |                      | 🔡 خدمات         |      |
|                    |               |            |                                     |            |                    | دویی                 | 📰 امور دانشنج   |      |
|                    |               | 1401-07-12 | تایید کارشناس اداره دانش آموختگان 📄 | دانشنامه   | مدرک پایان تحصیلات |                      | ដ کنابخانه      |      |
|                    | < 1 >         |            |                                     |            |                    |                      |                 |      |

### ۲\_ انتخاب نوع درخواست

دانشجویان گرامی، بعد ورود به پیشخوان خدمت از طریق انتخاب گزینه جدید می توانید، نوع مدرک درخواستی را تعیین نمایید.

| I → A ▲ ▲                    | انتخاب دوره آموزش                       | 🖞 پرتال دانش آموختگان                                   |
|------------------------------|-----------------------------------------|---------------------------------------------------------|
| و اهتما   🛛 تیکت (گزارش خطا) |                                         | مجستجو                                                  |
|                              |                                         | با شخصی                                                 |
|                              | انتخاب نوع درخواست                      | ڀ شورش<br>کارنامه ( اطلاعیه نمرات )                     |
|                              |                                         | تسويه حساب فارغ التحصيلي                                |
|                              | 5-11-1-1-1-1-1-1-1-1-1-1-1-1-1-1-1-1-1- | ارزشیابی از فارع المنطیعات السار<br>درخواست های آموزشنی |
|                              | لوع فرغوبست                             | پیشخوان خدمت                                            |
|                              |                                         | ដ مالی                                                  |
|                              |                                         | 📰 خدمات                                                 |
|                              | تاييد و ادامه                           | 🔡 امور دانشجویی                                         |
|                              |                                         |                                                         |

۳\_ ثبت درخواست

دانشجویان گرامی، در این مرحله باید نسبت به تکمیل اطلاعات درخواستی و بارگذاری مدارک لازم اقدام و سپس درخواست خود را ثبت نمائید.

| ۱ اگر پیامی برای کارشناس دارید، هنگام ارسال درخواست میتوانید در قسمت "توضیحات" ثبت نمائید. | نکته ۱ |
|--------------------------------------------------------------------------------------------|--------|
|--------------------------------------------------------------------------------------------|--------|

| • • • • •                      |                                                                                                    |                                          |                             | انتخاب دوره آموزشی     | 🔔 پرتال دانش آموختگان                                     |
|--------------------------------|----------------------------------------------------------------------------------------------------|------------------------------------------|-----------------------------|------------------------|-----------------------------------------------------------|
| اه راهندا   🗧 تیکت (گزارش خطا) |                                                                                                    |                                          |                             |                        | A 1401/7/34                                               |
|                                |                                                                                                    |                                          | تحميلات                     | ئبت درخواست مدرک پایان | y series y                                                |
|                                |                                                                                                    |                                          |                             | * نوع مدرک             | كارتامه ( اطلامیه تمرات )                                 |
|                                |                                                                                                    |                                          | داسانه و یک نسخه ریزمرات    |                        | لسويه حساب هرج التحصيلي<br>ايرشيابي از فارغ التحصيلي ممثل |
|                                |                                                                                                    | * شهر                                    | آذربابجان شرقی *            | * آدرس محل دریافت      | درخواست های آموزشی<br>بیشخوان خدمت                        |
|                                |                                                                                                    |                                          |                             | • ادرس دقيق            | مالي<br>خدمات                                             |
|                                |                                                                                                    | * نام و نام خانوادگی گیرنده<br>اول       |                             | * کد پستی              | لىر ئاتلىيونى<br>كتابخانە                                 |
|                                |                                                                                                    | * شعارہ تماس                             |                             | * پست الکترونیک        |                                                           |
|                                |                                                                                                    |                                          |                             | * شمراه                |                                                           |
|                                |                                                                                                    |                                          |                             | لوفيحات                |                                                           |
|                                | *                                                                                                    |                                          |                             |                        |                                                           |
|                                | No file selected. [                                                                                                    | * اسكن شناستامه                          | No file selected. [_Browse] | * عکس                  |                                                           |
|                                | رقت امنه التو تعید بردین در ضعوب قارع التحمیلی بوسیه<br>رفته امنه البرای به و ارکن ها را بالاین می مام در سنگاه<br>معرار علای کاری الا مصادر می الاستان می می المی می<br>الاس (اور می اینار می بالا | اسکن نامه انجام تعهد<br>درصورت بورس بودن | No file selected (Browse)   | * اسکن کارت طی         |                                                           |

## ۴\_ پرداخت هزینه صدور مدرک

دانشجویان گرامی، در این مرحله باید پرداخت هزینه صدور و همچنین ارسال مدارک را انجام دهید.

| 0• 🖙 🛠 🛔 🗍                  |                                                 | ب دوره آموزشی | انتخار                                  |   | 🗼 پرتال دانش آموختگان                                  | R  |
|-----------------------------|-------------------------------------------------|---------------|-----------------------------------------|---|--------------------------------------------------------|----|
| واهنما   🖲 تیکت (گزارش خطا) |                                                 |               |                                         | í | 1401/7/24<br>16:22:11                                  | Ö  |
|                             |                                                 |               |                                         |   | م جستجو C                                              |    |
|                             |                                                 |               | پیشخوان خدمت                            |   | فلا شخصی                                               | Š, |
|                             |                                                 |               |                                         |   | اموزش                                                  |    |
| 🛨 جدید 🎞 ستون ها            |                                                 |               |                                         |   | کارتامه ( اطلاعیه نمرات )                              |    |
| 100                         |                                                 |               | تمایش 20 🗸 رکورد در صفحه                |   | تسويه حساب فارغ التحصيلى                               |    |
|                             |                                                 |               |                                         |   | ارزسیابی از قارع التخصیفان ممتار<br>درخواست های آموزشی |    |
| ♦ تاريخ ليت عمليات          |                                                 | ې نوع مدرک    | ې نوع درخواست                           |   | بیشخوان خدمت                                           |    |
|                             |                                                 | A             |                                         |   | مالئ                                                   |    |
| 1401-07-24                  | جهت پرداخت هزینه درخواست اینجا را تلیک تنید 🛛 🗙 | دانشنامه      | مدرک پایان تحصیلات                      |   | خدمات                                                  |    |
|                             |                                                 |               | نمایش، 1 تا 9 از 9 گمید                 |   | امور دانشجویی                                          |    |
|                             |                                                 |               | -,,,,,,,,,,,,,,,,,,,,,,,,,,,,,,,,,,,,,, |   | كتابخانه                                               |    |
|                             |                                                 |               |                                         |   |                                                        |    |
|                             |                                                 |               |                                         |   |                                                        |    |
|                             |                                                 |               |                                         |   |                                                        |    |
|                             |                                                 |               |                                         |   |                                                        |    |
|                             |                                                 |               |                                         |   |                                                        |    |
|                             |                                                 |               |                                         |   |                                                        |    |
|                             |                                                 |               |                                         |   |                                                        |    |
|                             |                                                 |               |                                         |   |                                                        |    |
|                             |                                                 |               |                                         |   |                                                        |    |
|                             |                                                 |               |                                         |   |                                                        |    |

۵\_ مشاهده گردش کار دانشجویان گرامی، پس از تائید و ارسال درخواست به کارشناس، از طریق آیکون گردش کار میتوانید مراحل گردش کار را مشاهده نمائید.

| • • * * *                  |          |             |                                          | انتخاب دوره آموزشی |                         |    | پرتال دانش آموختگان               | , <u>D</u>         |
|----------------------------|----------|-------------|------------------------------------------|--------------------|-------------------------|----|-----------------------------------|--------------------|
| واهنما   9 تیکت (گزارش خط) |          |             |                                          |                    |                         | ^  | 1401/<br>16:3                     | .7/24 🗰<br>30:09 🕓 |
|                            |          |             |                                          |                    |                         | q  | جستجو                             | 8                  |
|                            |          |             |                                          |                    | پیشخوان خدمت            |    | شخصی                              | آموز               |
|                            | burn III |             |                                          |                    |                         |    | سورس<br>کارتامه ( اطلاعیه تمرات ) |                    |
|                            |          |             |                                          |                    |                         |    | تسويه حساب فارغ التحصيلى          |                    |
|                            |          | جستجو:      |                                          | مفحه               | نمایش 20 × رکورد در ه   | لز | ارزشیابی از فارغ التحصیلان ممت    |                    |
|                            | عمليات   | ە تارىخ ئىت | ۵ مضعیت                                  | د نځ بدې           | د دخداست                |    | درخواست های آموزشی                |                    |
|                            |          |             |                                          |                    |                         |    | پیشخوان خدمت<br>-                 |                    |
|                            |          | 1401-07-12  | تایید کارشناس اداره دانش اموختگان 👻<br>A | دانشنامه           | مدرک پایان تحصیلات      |    | مالى                              |                    |
|                            | < 1 >    |             | $\wedge$                                 |                    | نمایش 1 تا 9 از 9 رکورد |    | خدمات                             |                    |
|                            |          |             |                                          |                    |                         |    | كتابخانه                          |                    |
|                            |          |             |                                          |                    |                         |    |                                   |                    |
|                            |          |             |                                          |                    |                         |    |                                   |                    |
|                            |          |             |                                          |                    |                         |    |                                   |                    |
|                            |          |             |                                          |                    |                         |    |                                   |                    |
|                            |          |             |                                          |                    |                         |    |                                   |                    |

| در صورتی که کارشناس مشکلی مشاهده کند، در توضیحات گردش کار اعلام میکند. پس از | <b>U</b> |
|------------------------------------------------------------------------------|----------|
| رفع مشکلات اعلام شده مجدد درخواست را به کارشناس ارسال نمائید.                | نکته ۲   |